#### **Pre-Submittal Meeting**

#### CITY OF PHOENIX REQUEST FOR QUALIFICATIONS

#### LARGE VALVE REPAIR AND REPLACEMENT JOB ORDER CONTRACT 4108JOC218

PROCUREPHX PRODUCT CATEGORY CODE 912000000 RFx 6000001497

November 6, 2023

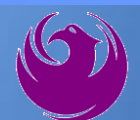

### **Welcome and Introductions**

Liz Blakley, Contracts Specialist Office of the City Engineer elizabeth.blakley@phoenix.gov

(602) 495-3654

Karina Matthiessen, Equal Opportunity SpecialistEqual Opportunity DepartmentKarina.Matthiessen@phoenix.gov(602) 261-8873

Project PM: Larry Valenzuela Water Services Department

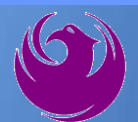

### **Agenda**

- Vendor Registration
- Project Description & Scope of Work
- Statement of Qualifications Evaluation Criteria
- Statement of Qualifications Submittal Requirements
- ProcurePHX and RFx Electronic Submittal
- Important Dates: Selection Schedule
- Questions?

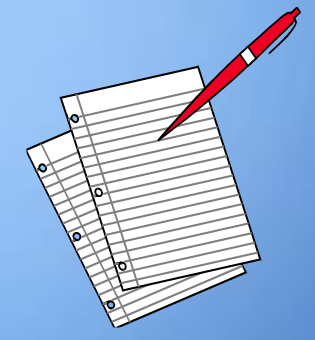

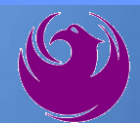

## **Meeting Overview**

- **Sign-in please**
- Sign-in sheet and PowerPoint will be posted City of Phoenix's ProcurePHX system (RFx: 6000001497): <a href="https://eprocurement.phoenix.gov/irj/portal">https://eprocurement.phoenix.gov/irj/portal</a>
  - And on Procurement's website:

https://www.phoenix.gov/streets/procurement-opportunities

It is your responsibility as an RFQ holder to determine, prior to submittal, if any Notifications have been issued

Please hold questions until Q&A period

This is the **ONLY** opportunity to discuss this project with City staff

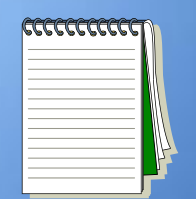

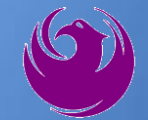

### **Vendor Registration**

All Firms MUST Be Registered in the Vendor Management System PRIOR TO SUBMITTING A PROPOSAL

New Firms – After registering, the City will send an e-mail with a vendor <u>number</u> approx. 2 days

NEW: NEW: Information on how to register with the City is available at:

https://www.phoenix.gov/finance/vendorsreg

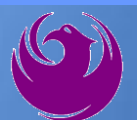

#### What is Job Order Contracting

Alternative Project Delivery Method
The JOC RFQ is a 1-Step Qualifications-Based Selection Process based on the criteria in the RFQ
Not a Bid
No guarantee of work
Projects are on an "As-Needed" basis

No Federal Funding

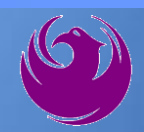

#### **EQUAL OPPORTUNITY DEPARTMENT**

- Phoenix Mayor and City Council have a longstanding commitment to fostering the participation of small businesses in all aspects of the City's contracting efforts.
- The City of Phoenix strives to advance the economic growth of small businesses through its Small Business Enterprise (SBE)

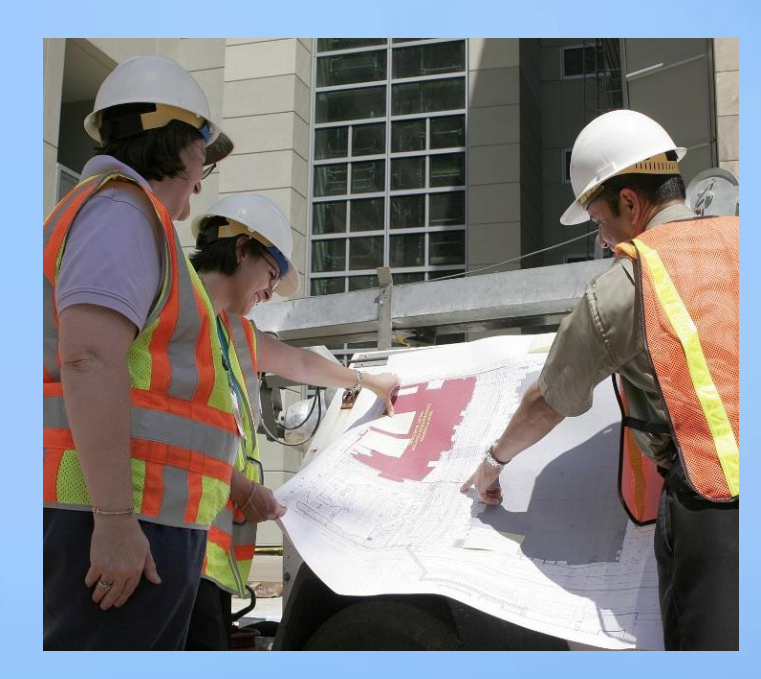

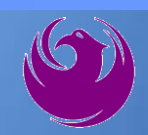

#### **SBE Program**

The Equal Opportunity Department is responsible for ensuring contractors and consultants achieve full compliance with all requirements related to the Small Business Enterprise (SBE) Program:

- Solicitation
- Bid Verification
- Subcontractors Approval
- Compliance Monitoring
- Sanctions and Penalties

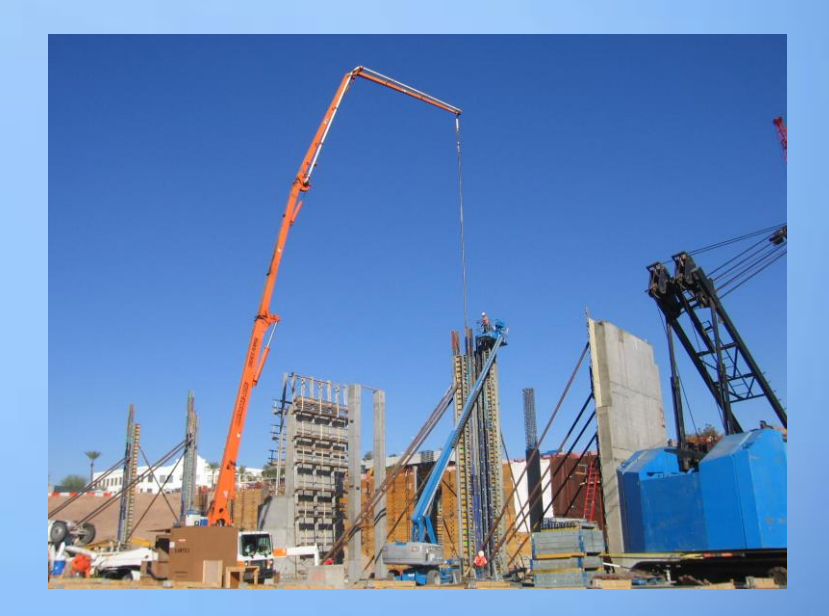

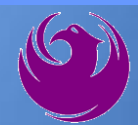

#### **SBE Program**

**Required SBE Goal: 3%** 

1. At time of JOA: <u>Proposed \$ to SBEs</u> Total JOA Value

2. Annual Reviews: <u>Total Countable \$ Paid to SBEs</u> Total Payment on all JOAs During Year

3. At time of Completion: <u>Total Countable \$ Paid to SBEs</u> Total Payment on Contract

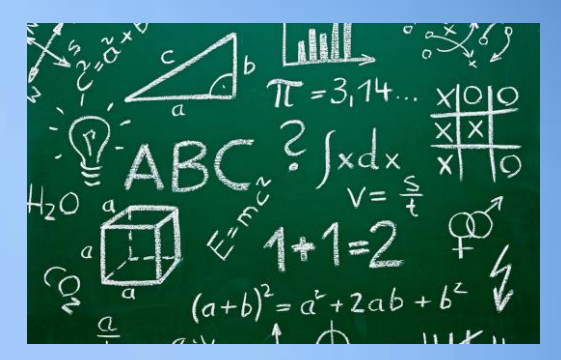

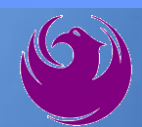

#### **SBE Program**

SBE Requirements @ Solicitation: None!

SBE Requirements Post-Award: Use SBEs and Report

<u>All</u> proposed SBE Subcontractors must be listed in Phoenix SBE Directory and certified in specified scopes of work at the time of performance.

We can't count what we can't monitor. Share with EOD the **Proposed Statement** of **SBE Utilization** at beginning of <u>each</u> JOA.

Eligible SBES can be found at. the be

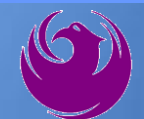

#### SMALL BUSINESS SUB-CONTRACTING GOAL

- SBE Requirement Is 3%
- This Solicitation Is Open To All Firms
- No SBE Documents Due At This Time
- SBE Documents Due To EOD At JOA Contract Time

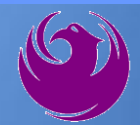

#### **GOOD FAITH EFFORTS**

In order to be a successful Prime Contractor in the SBE Program, you must show that you took all necessary and reasonable steps to achieve an SBE goal or other requirements of the SBE Program. The steps must be steps which could reasonably be expected to obtain sufficient SBE participation, **even if such steps were not fully successful**.

Equal Opportunity Department

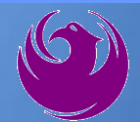

#### **Equal Opportunity Department**

#### Karina Mattiessen, Equal Opportunity Specialist

Equal Opportunity Department

karina.matthiessen@phoenix.gov

602-261-8873

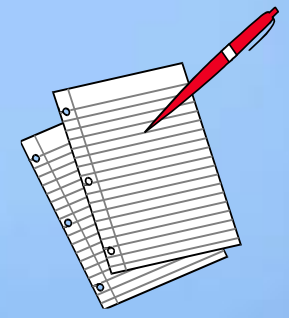

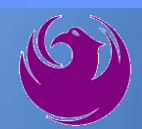

# QUESTIONS

#### FOR EOD

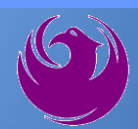

### **Project Description**

- Repair and replacement of large diameter waterline valves
- Gate & butterfly valves 16-inch to 108-inch diameter
- Installation of new valves
- Abandonment of existing valves
- Installation of motor operators
- Installation/repair of manholes and vaults
- Procurement of materials
- Certified welding
- Work in confined space

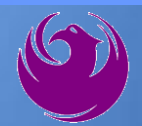

### **Scope of Work**

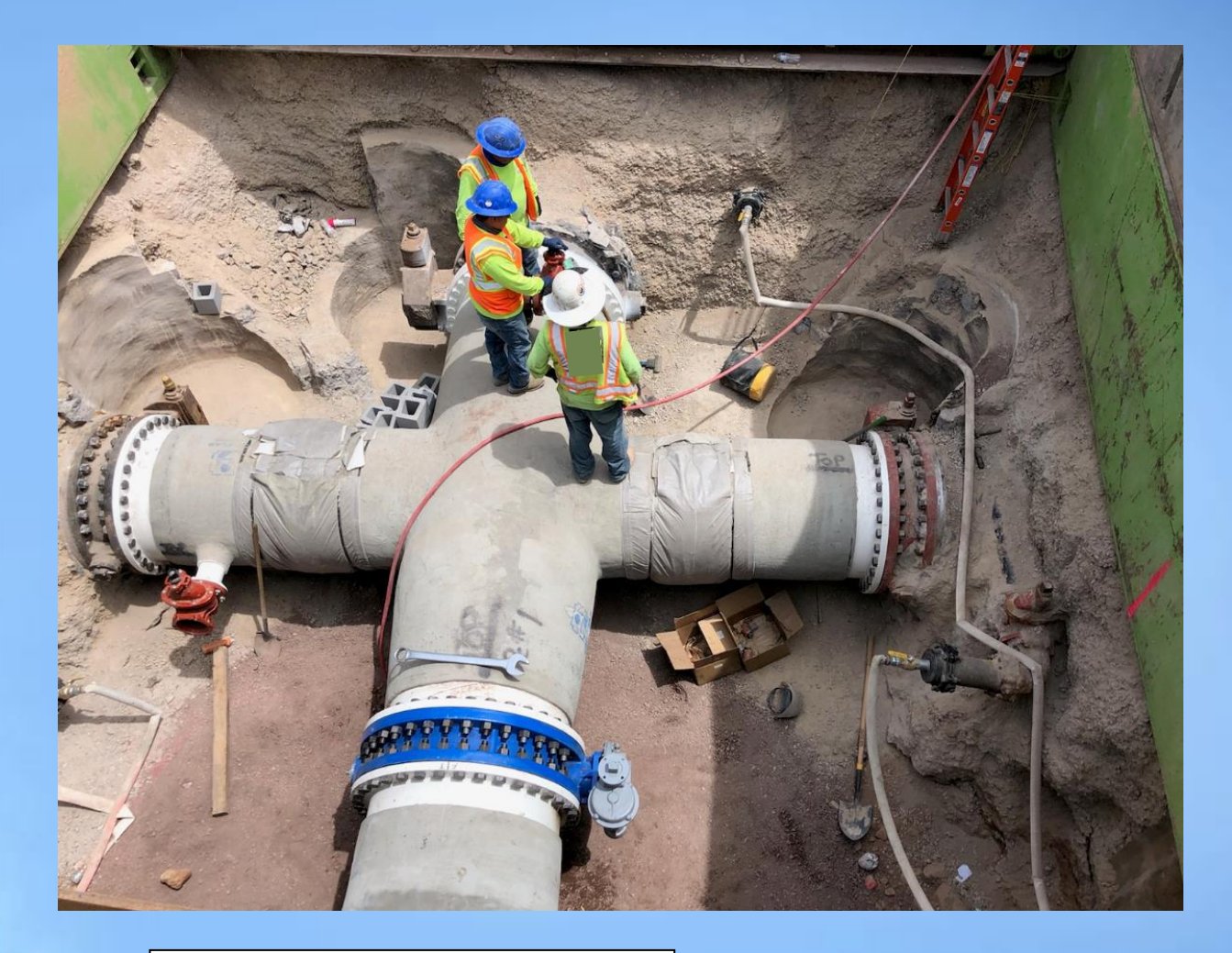

Installation of 48-inch Butterfly Valve & Fitting

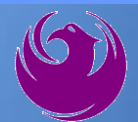

#### **Scope of Work**

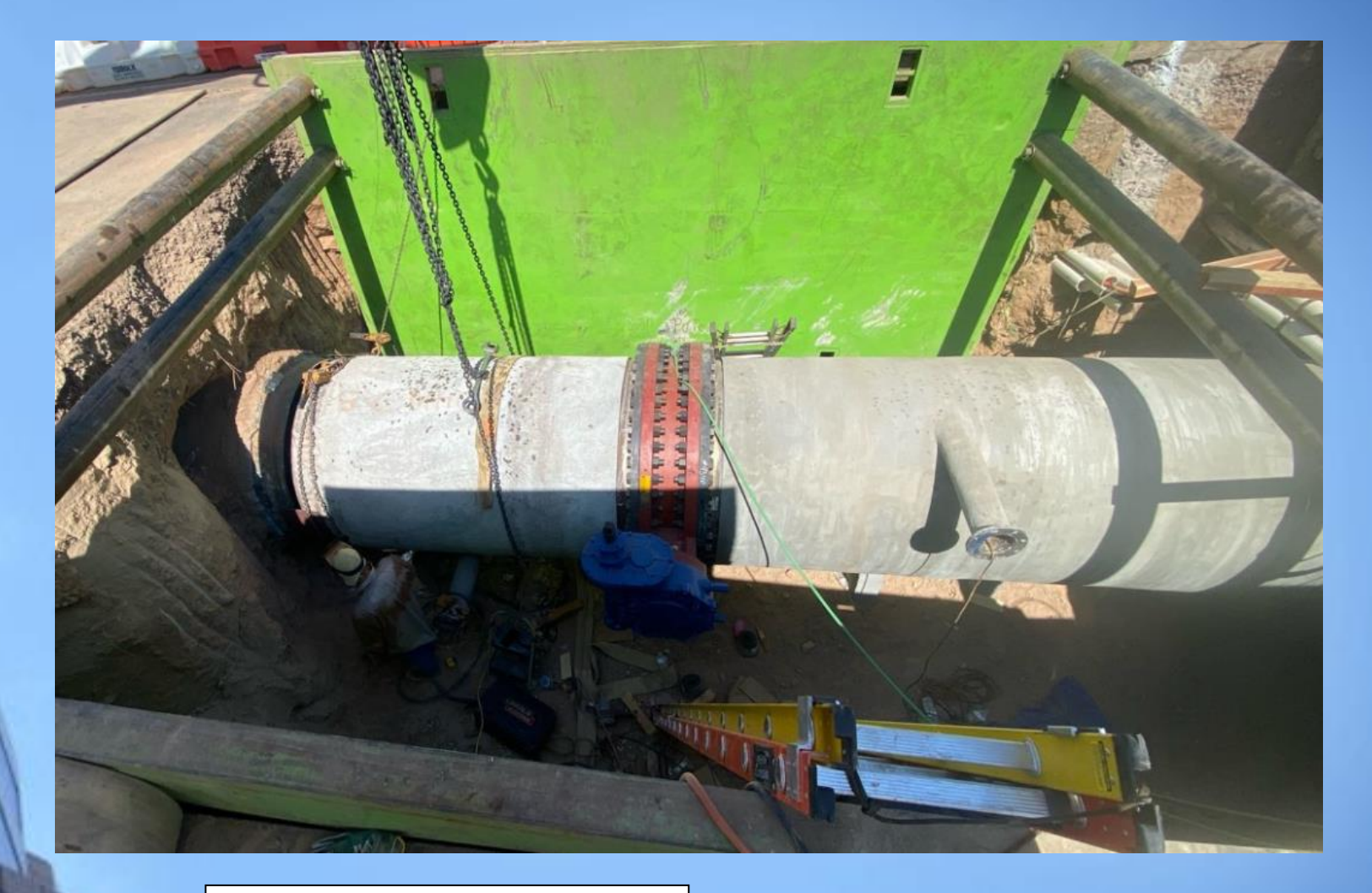

Installation of 60-inch Butterfly Valve & Fitting

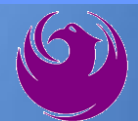

### **Scope of Work**

#### **Repairs**

Repair packing glands
 Repair broken actuators
 Troubleshooting valve operability
 Verifying open/closed positions
 Rehabilitating frozen valves

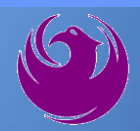

# **QUESTIONS?**

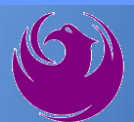

## **SOQ Criteria**

The selection of the Consultants will be based on the following qualifications:

- A. General Information (150 points)
- B. Experience of Prime Firm (250 points)
- C. Experience of Key Personnel (250 points)
- D. Project Understanding and Approach (350 points)
- E. Reference Check (21 points\*)
  - Provide responses in the order listed in the RFQ
    - Be complete, be concise

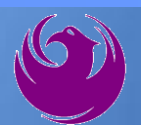

# **Statement of Qualifications Submittal**

- All Firms MUST be registered in the Vendor Management System to SUBMIT a Proposal
- If your firm is already registered with the City of Phoenix's ProcurePHX system, to login and access the electronic solicitation visit:

https://eprocurement.phoenix.gov/irj/portal

Product Category Code is: 912000000
 RFx Number is: 6000001497

The VENDOR NUMBER is to be included on the cover of the Statement Of Qualifications

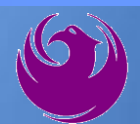

# Statement of Qualifications Submittal (Cont.)

- Information Sheet (firm name, address, phone, contact info, email, signature of contact person, vendor number, project title & number, RFx number). Firm logo is optional. Category code not required on the Information Sheet. Do not include any additional information.
- MAXIMUM pages permitted is: <u>15 pages</u>

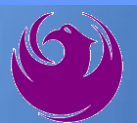

## Statement of Qualifications Submittal (cont.)

□ Each page with criteria information will be counted.

- Pages that have photos, charts, and graphs will be counted toward maximum number of pages.
- Information Sheet, front and back covers, Table of Contents and tab dividers will NOT be counted toward the maximum page limit, UNLESS they include information that may be considered by the selection panel.

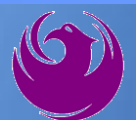

## Statement of Qualifications Submittal (cont.)

Submit Electronically via ProcurePHX System:

https://eprocurement.phoenix.gov/irj/portal

SOQ due:

#### 12:00pm Noon – Phoenix time Friday, November 17, 2023

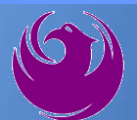

#### **Selection Process**

- Each SOQ will be evaluated according to the evaluation criteria in the RFQ
- Up to two JOC contractors will be selected.
- Contract will be executed upon completion of negotiations of contract terms and City Council approval

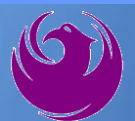

### **Grounds for Disqualification**

- Failure to submit electronically through the ProcurePHX online portal by the due date and time.
- ✓ Violating "Contact with City Employees" policy.

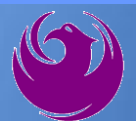

Log in to ProcurePHX portal:

https://eprocurement.ph oenix.gov/irj/portal

Select RFx and Auctions tab on the Ribbon

You will be taken to the RFx (Event) Landing Page

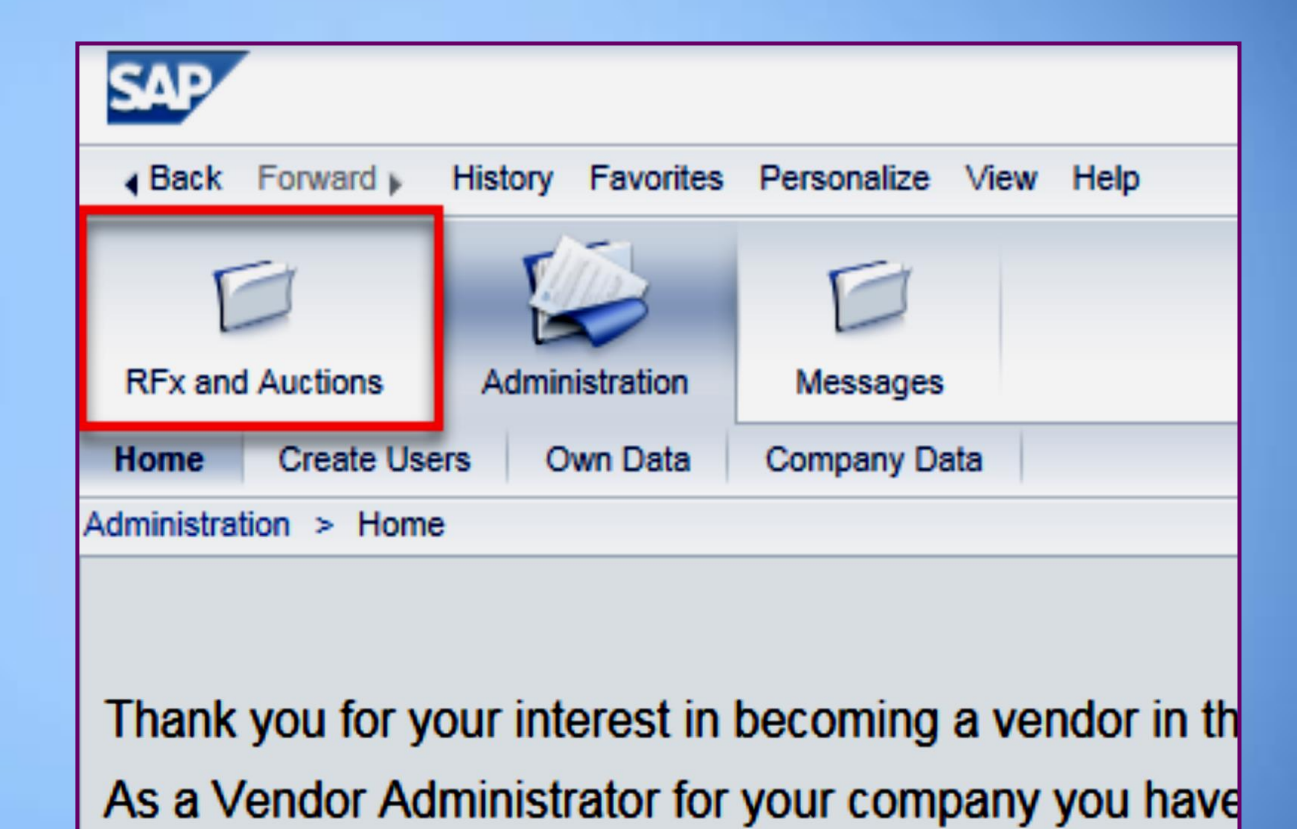

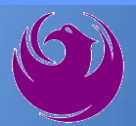

Click the **Refresh** Button on the RFx (Event) Landing Page to see the most current information

Find the solicitation you'd like to view from the list, by RFx (Event) Number.

|                                                             | D                                                              |                        |            |
|-------------------------------------------------------------|----------------------------------------------------------------|------------------------|------------|
| RFx and Auctions Administratio                              | n Messages                                                     |                        |            |
| Dverview                                                    |                                                                |                        |            |
| RFx and Auctions > Overview >                               | RFx and Auctions                                               |                        |            |
|                                                             |                                                                |                        |            |
| Active Queries                                              |                                                                |                        |            |
| eRFxs All (7) Publishe<br>eAuctions <u>All (0)</u> Publishe | d (1) Ended (0) Completed (0)<br>d (0) Ended (0) Completed (0) |                        |            |
| eRFxs - All                                                 |                                                                |                        |            |
| ▶ Show Quick Criteria Main                                  | enance                                                         |                        |            |
| View: [Standard View]                                       | Create Response   Display Event Display F                      | Response Print Preview | Refresh Ex |
| Event Number                                                | Event Description                                              | Event Type             | Event Sta  |
| 600000583                                                   | PHX-19-R-ZCIP-63-000004-001                                    | RFx for CIP            | Published  |

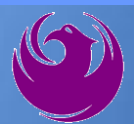

- The RFx (Event) Landing Page is also where you can find your saved RFx response.
- Locate the desired RFx (Event) Number, and scroll to the right. You will see your RFx response number shown as a hyperlink.
- Click on the hyperlink, a new window will pop up to allow you to edit your RFx response.

| Active Queries                                                                                                    |                                          |                         |                   |            |            |  |  |  |  |
|----------------------------------------------------------------------------------------------------|------------------------------------------|-------------------------|-------------------|------------|------------|--|--|--|--|
| eRFxs       All (7)       Published (1)       Ended (0)       Completed (0)         eAuctions       All (0)       Published (0)       Ended (0)       Completed (0) |                                          |                         |                   |            |            |  |  |  |  |
| eRFxs - All                                                                                                    |                                          |                         |                   |            |            |  |  |  |  |
| Show Quick Criteria Mainten                                                                                                    | Show Quick Criteria Maintenance          |                         |                   |            |            |  |  |  |  |
| View: [Standard View]                                                                                                    | Create Response Display Event Display Re | esponse Print Preview F | Refresh Export 4  |            |            |  |  |  |  |
| Event Number Event Description Event Type Event Status Start Date End Date Response Number                                                                          |                                          |                         |                   |            |            |  |  |  |  |
| <u>600000583</u>                                                                                                    | PHX-19-R-ZCIP-63-000004-001              | 07/11/2018              | <u>7000000157</u> |            |            |  |  |  |  |
| 600000578                                                                                                    | PHX-19-R-ZCIP-84-000001                  | RFx for CIP             | Published         | 07/10/2018 | 07/11/2018 |  |  |  |  |
| 0000000552                                                                                                    | DUV 40 D 701D 62 000000                  | DEv for OID             | Dublished         | 00/00/0040 | 07/00/0040 |  |  |  |  |

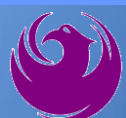

Click the gray box next to the RFx (Event) Number you'd like to view. Then,

Click Display Event

This will open a new window to view the selected RFx

*If you don't see the new window, check your pop-up blocker* 

| RFx and Auctions Administration | Messages                                 |
|---------------------------------|------------------------------------------|
| Overview                        |                                          |
| RFx and Auctions > Overview > R | Fx and Auctions                          |
|                                 |                                          |
| Active Queries                  |                                          |
| eRFxs All (7) Published (       | (1) Ended (0) Completed (0)              |
| eAuctions All (0) Published (   | 0) Ended (0) Completed (0)               |
| eRFxs - All                     |                                          |
| Show Quick Criteria Mainten     | ance                                     |
| View: [Standard View]           | Create Response Display Event Display Re |
| Event Number                    | Event Description                        |
| <u>500000583</u>                | PHX-19-R-ZCIP-63-000004-001              |
| 600000578                       | PHX-19-R-ZCIP-84-000001                  |

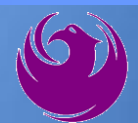

Update your **Participation Status** accordingly

Clicking Participate will allow you to get email notifications regarding your RFx Event, i.e. Notifications, New attachments.

Review **RFx Information** Tab for Start/Due dates/ Title of Solicitation

| Display RFx :                                                                                               |                                                         |  |  |  |  |  |  |  |
|----------------------------------------------------------------------------------------------------|---------------------------------------------------------|--|--|--|--|--|--|--|
| Print Preview   🗘   Close Participate Do Not Participate Tentative Create Response                          |                                                         |  |  |  |  |  |  |  |
| RFx Number 6000000583 Smart Number PHX-19-R-ZCIP-63-000004-001 RFX Statu<br>RFx Version Type Active Version |                                                         |  |  |  |  |  |  |  |
| RFX Information                                                                                             | Items Notes and Attachments                             |  |  |  |  |  |  |  |
| RFx Parameters Que                                                                                          | stions   Notes and Attachments   Table Extensions       |  |  |  |  |  |  |  |
|                                                                                                    |                                                         |  |  |  |  |  |  |  |
| Time Zone:                                                                                                  | MSTNO                                                   |  |  |  |  |  |  |  |
| * Start Date:                                                                                               | 07/11/2018 13:30:00                                     |  |  |  |  |  |  |  |
| * Submission Deadline:                                                                                      | 07/11/2018 14:00:00                                     |  |  |  |  |  |  |  |
| Opening Date:                                                                                               | 07/11/2018 14:00:00                                     |  |  |  |  |  |  |  |
| Currency:                                                                                                   | USD                                                     |  |  |  |  |  |  |  |
| * Title:                                                                                                    | SOILS AND MATERIALS TESTING ON-CALL SERVICES CALENDAR Y |  |  |  |  |  |  |  |

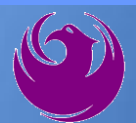

Click Create Response

Review **Items** Tab for RFQ Evaluation Category Yes/No questions

Review Notes and Attachments Tab for RFQ and Notifications

| Display RFx :                                                                                                    |                |             |            |                  |                         |  |  |  |  |
|----------------------------------------------------------------------------------------------------|----------------|-------------|------------|------------------|-------------------------|--|--|--|--|
| Print Preview                                                                                                    | Close Do Not I | Participate | Tentative  | Create Response  | Questions and Answers ( |  |  |  |  |
| You have been registered. You will be informed of RFx changes                                                          |                |             |            |                  |                         |  |  |  |  |
| RFx Number 6000000583 Smart Number PHX-19-R-ZCIP-63-000004-001 RFX Status Published<br>RFx Version Type Active Version |                |             |            |                  |                         |  |  |  |  |
| <b>RFX Information</b>                                                                                                 | Items          | es and Af   | ttachments |                  |                         |  |  |  |  |
| RFx Parameters   Que                                                                                                   | stions Notes   | ano Attachr | nents   T  | able Extensions  |                         |  |  |  |  |
| Time Zone:                                                                                                    | MSTNO          |             |            |                  |                         |  |  |  |  |
| * Start Date:                                                                                                    | 07/11/2018     | 13:30:00    |            |                  |                         |  |  |  |  |
| * Submission Deadline:                                                                                                 | 07/11/2018     | 14:00:00    |            |                  |                         |  |  |  |  |
| Opening Date:                                                                                                    | 07/11/2018     | 14:00:00    |            |                  |                         |  |  |  |  |
| Currency:                                                                                                    | USD            |             |            |                  |                         |  |  |  |  |
| * Title:                                                                                                    | SOILS AND MA   | TERIALS T   | ESTING ON  | -CALL SERVICES C | ALENDAR YEARS 2019 -    |  |  |  |  |

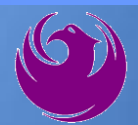

Click Create Response

Review **Notes and Attachments** Tab for the RFQ, Pre-Submittal Presentation, Attendance Sheet, and Notifications

| Display RFx :                                                                                                    |                       |                 |                   |                         |  |  |  |  |
|----------------------------------------------------------------------------------------------------|-----------------------|-----------------|-------------------|-------------------------|--|--|--|--|
| Print Preview                                                                                                    | Close Do Not Particip | oate Tentative  | Create Response   | Questions and Answers ( |  |  |  |  |
| You have been registered. You will be informed of RFx changes                                                          |                       |                 |                   |                         |  |  |  |  |
| RFx Number 6000000583 Smart Number PHX-19-R-ZCIP-63-000004-001 RFX Status Published<br>RFx Version Type Active Version |                       |                 |                   |                         |  |  |  |  |
| <b>RFX Information</b>                                                                                                 | Items Notes a         | and Attachments |                   |                         |  |  |  |  |
| RFx Parameters   Que                                                                                                   | stions Notes and A    | ttachments / T  | able Extensions   |                         |  |  |  |  |
| Time Zone:                                                                                                    | MSTNO                 |                 |                   |                         |  |  |  |  |
| * Start Date:                                                                                                    | 07/11/2018 13:30      | ):00            |                   |                         |  |  |  |  |
| * Submission Deadline:                                                                                                 | 07/11/2018 14:00      | ):00            |                   |                         |  |  |  |  |
| Opening Date:                                                                                                    | 07/11/2018 14:00      | ):00            |                   |                         |  |  |  |  |
| Currency:                                                                                                    | USD                   |                 |                   |                         |  |  |  |  |
| * Title:                                                                                                    | SOILS AND MATERIA     | LS TESTING ON   | I-CALL SERVICES C | ALENDAR YEARS 2019 -    |  |  |  |  |

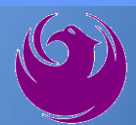

# Attach SOQ by clicking Add Attachment

Click **Browse** in the pop up window to navigate to the desired attachment document

| ١ | Add Attachment                                                                                                    | X |
|---|----------------------------------------------------------------------------------------------------|---|
|   | Here you can upload an attachment. You have to assign it to either the document general data or to an item<br>File: Browse<br>Description:<br>* Assign To: General Data |   |
|   | OK Cancel                                                                                                    |   |
|   |                                                                                                    |   |

| Create RFx Response                                    |                                              |                                    |                           |
|--------------------------------------------------------|----------------------------------------------|------------------------------------|---------------------------|
| Submit   Read Only Print Prev                          | riew   Check Close                           | Save Export Impo                   | rt Questions and A        |
| Time zone MSTAZ is not valid in                        | country US (several pos                      | ssibilities) - Display Hel         | p                         |
| RFx Response Number 7000000<br>RFx Response Version Nu | 0157 <b>RFx Numbe</b><br>mber Active Version | r 6000000583 Si<br>RFx Version Num | tatus in Process<br>ber 2 |
| RFx Information Items                                  | Notes and Atta                               | chments Summa                      | ary Tracking              |
| ▼ Notes                                                |                                              |                                    |                           |
| Add  Clear                                             |                                              |                                    |                           |
| Assigned To Category                                   |                                              |                                    |                           |
| Document Conditions of                                 | Participation                                |                                    |                           |
| Document RFx/Auction                                   | Text                                         |                                    |                           |
| ★ Attachments                                          |                                              |                                    |                           |
| Add Attachment Add URL                                 | Edit Description Versio                      | oning a Delete Crea                | te Qualification Profil   |
| Assigned I o                                           | Category                                     | Des                                | cription                  |
| i The table does not contain                           | in any data                                  |                                    |                           |

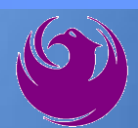

Once you've selected your document, add a Description and then click **OK** 

The **Summary** Tab provides a highlevel overview of your RFx Response

|                                      | Add Attachmer                     | nt                                                        |                                                                                    |                                                          |                           |
|--------------------------------------|-----------------------------------|-----------------------------------------------------------|------------------------------------------------------------------------------------|----------------------------------------------------------|---------------------------|
|                                      | Here you can u                    | upload an attact<br>File:<br>Description:<br>* Assign To: | hment. You have to as<br>H:\SAP\RFx\My Com<br>pany's Response to F<br>General Data | ssign it to either the document ge<br>npan Browse<br>RFQ | eneral data or to an item |
| Create RFx Resp                      | oonse                             |                                                           |                                                                                    |                                                          |                           |
| Submit Read Only                     | Print Preview   C                 | Check Close S                                             | Save Export Import                                                                 | Questions and Answers (0) System                         |                           |
| RFx Response Numbe<br>RFx Response V | r 7000000157<br>Version Number Ad | RFx Number (<br>ctive Version                             | 6000000583 Statu<br>RFx Version Number                                             | is In Process Submission De<br>2                         |                           |
| RFx Information                      | Items N                           | otes and Attach                                           | summary                                                                            | Tracking                                                 | OK Cancel                 |
| ▼ Notes                              |                                   |                                                           |                                                                                    |                                                          |                           |
| Add  Clear                           |                                   |                                                           |                                                                                    |                                                          |                           |
| Assigned To Ca                       | ategory                           |                                                           |                                                                                    |                                                          |                           |
| Document Co                          | onditions of Participa            | ation                                                     |                                                                                    |                                                          |                           |
| Document RF                          | Ex/Auction Text                   |                                                           |                                                                                    |                                                          |                           |
|                                      |                                   |                                                           |                                                                                    |                                                          |                           |
| ★ Attachments                        |                                   |                                                           |                                                                                    |                                                          |                           |
| Add Attachment Ad                    | dd URL Edit Desci                 | ription Versionin                                         | ng A Delete Create G                                                               | Jualification Profile                                    |                           |
| Assigned To                          |                                   | Category                                                  |                                                                                    | Description                                              |                           |
| Document Header                      | r s                               | Standard Attachn                                          | nent                                                                               | My Company's Response to RFQ                             |                           |
|                                      |                                   |                                                           |                                                                                    |                                                          |                           |

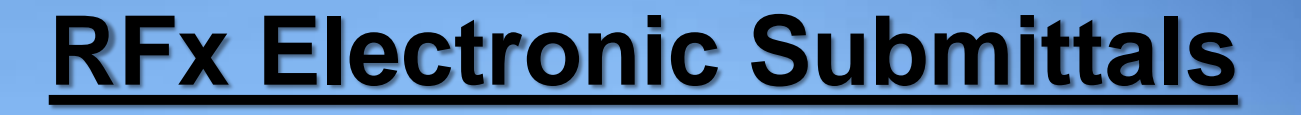

#### Click the **CHECK** button to ensure no system errors Click the **SUBMIT** button to submit your RFx response

| Create          | RFx Res                                                                                                    | ponse         |           |           |       |        |        |               |                 |                      |                        |  |
|-----------------|----------------------------------------------------------------------------------------------------|---------------|-----------|-----------|-------|--------|--------|---------------|-----------------|----------------------|------------------------|--|
| Submit          | Read Only                                                                                                    | Print Preview | Check     | Close     | Save  | Export | Import | Questions and | Answers (0)     | System Information   | Create Memory Snapshot |  |
| RFx resp        | RFx response is complete and contains no errors                                                                                                    |               |           |           |       |        |        |               |                 |                      |                        |  |
| RFx Resp<br>RF3 | RFx Response Number 7000000157 RFx Number 6000000583 Status In Process Submission Deadline 07/11/2018 14:00:00 MSTNO Opening Da RFx Response Version Number Active Version RFx Version Number 2 |               |           |           |       |        |        |               |                 |                      |                        |  |
| RF              | Information                                                                                                    | Items         | Notes and | l Attachn | nents | Sui    | mmary  | Tracking      |                 |                      |                        |  |
|                 |                                                                                                    |               |           |           |       |        |        | RFx R         | Response Numb   | er: 700000157        |                        |  |
|                 |                                                                                                    |               |           |           |       |        |        | Iten          | ns with Respons | se: 5 out of 5 items | responded to           |  |
|                 | Questions: 5 out of 5 questions answered ( 5 out of 5 mandatory)                                                                                                    |               |           |           |       |        |        |               |                 |                      |                        |  |
|                 | Notes: 2 notes added                                                                                                    |               |           |           |       |        |        |               |                 |                      |                        |  |
|                 |                                                                                                    |               |           |           |       |        |        |               | Attachmen       | ts: 1 attachments a  | dded                   |  |

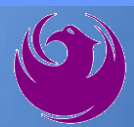

# You will see a confirmation message that your response was submitted

Click **Close**, and return to the RFx (Event) Landing Page

| Display RFx Response:                                                                                                    |                                                                                                    |
|----------------------------------------------------------------------------------------------------|----------------------------------------------------------------------------------------------------|
| Print Preview   🍫 Close Withdraw Export Questions and Answers ( 🛛                                                                     | ) System Information Create Memory Snapshot                                                                         |
| RFx response 7000000157 submitted                                                                                                    |                                                                                                    |
| RFx Response Number 7000000157 RFx Number 6000000583 Status In Pro<br>RFx Response Version Number Active Version RFx Version Number 2 | ocess Submission Deadline 07/11/2018 14:00:00 MSTNO Opening Da                                                      |
| RFx Information Items Notes and Attachments Summary Trac                                                                              | king                                                                                                    |
|                                                                                                    | RFx Response Number: 7000000157                                                                                     |
|                                                                                                    | Items with Response: 5 out of 5 items responded to Questions: 5 out of 5 questions answered ( 5 out of 5 mandatory) |
|                                                                                                    | Notes: 2 notes added                                                                                                |
|                                                                                                    | Attachments: 1 attachments added                                                                                    |

Click Refresh on the RFx (Event) Landing Page.

Locate the desired RFx (Event) Number, and scroll to the right.

Your Response Status should display as Submitted.

A Response Status of In Process, or Saved indicates you are still in edit mode, and need to complete a step(s) before the system will update your RFx response to **Submitted**.

| Active Queries                                                                                                    |                                                                                                    |             |                                                                                                    |            |            |                   |                 |  |
|----------------------------------------------------------------------------------------------------|----------------------------------------------------------------------------------------------------|-------------|----------------------------------------------------------------------------------------------------|------------|------------|-------------------|-----------------|--|
| eRFxs       All (7)       Published (1)       Ended (0)       Completed (0)         eAuctions       All (0)       Published (0)       Ended (0)       Completed (0) |                                                                                                    |             |                                                                                                    |            |            |                   |                 |  |
| eRFxs - All                                                                                                    |                                                                                                    |             |                                                                                                    |            |            |                   |                 |  |
| Show Quick Criteria Maintenance                                                                                                    |                                                                                                    |             |                                                                                                    |            |            |                   |                 |  |
| View: [Standard View] Create Response   Display Event Display Response   Print Preview   Refresh Export                                                             |                                                                                                    |             |                                                                                                    |            |            |                   |                 |  |
| Event Number                                                                                                    | Number         Event Description         Event Type         Event Status         Start Date         End Date         Response Number |             |                                                                                                    |            |            |                   | Response Status |  |
| <u>600000583</u>                                                                                                    | PHX-19-R-ZCIP-63-000004-001                                                                                                    | RFx for CIP | Published                                                                                                    | 07/11/2018 | 07/11/2018 | <u>7000000157</u> | Submitted       |  |
| <u>6000000578</u>                                                                                                    | PHX-19-R-ZCIP-84-000001                                                                                                    | RFx for CIP | D00000578         PHX-19-R-ZCIP-84-000001         RFx for CIP         Published         07/10/2018         07/11/2018 |            |            |                   |                 |  |

### **Selection Schedule**

- □ SOQs Due
- □ Scope Meeting

November 17, 2023

December 2023

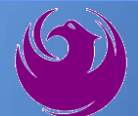

### **Procurement WEBPAGE**

#### https://www.phoenix.gov/streets/procurement-opportunities

- Current Opportunities Project Specific RFQs / CFBs
- Addenda / Notifications (if any)
- Pre-Submittal Sign-in Sheet and Power Point Presentation
- Awards / Results
- Bidders Handbook Step-by-step Guide to RFx Submittals

#### The ProcurePHX online portal will be used for Professional Services Solicitations https://eprocurement.phoenix.gov/irj/portal

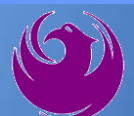

#### **Questions After Today**

E-mail your questions to:

elizabeth.blakley@phoenix.gov

Elizabeth Blakley, Contracts Specialist (602) 495-3654

Thank you for your interest in this project!!!

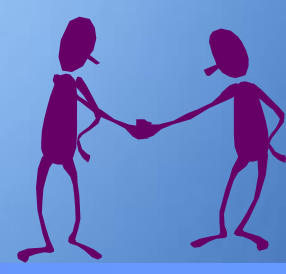

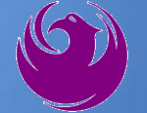